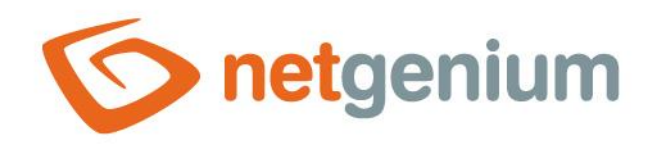

# **Space** Ovládací prvek v editačním formuláři

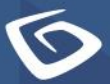

netgenium.com

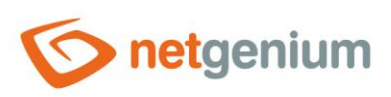

### Ovládací prvek / Space

# Obsah

| 1 Zákla | adní informace                                  | . 3 |
|---------|-------------------------------------------------|-----|
| 1.1 P   | opis ovládacího prvku                           | 3   |
| 1.2 V   | ytvoření nového ovládacího prvku                | 3   |
| 1.3 E   | ditace nebo smazání ovládacího prvku            | 3   |
| 2 Sezn  | am záložek v dialogu nastavení ovládacího prvku | .4  |
| 2.1 Z   | áložka "Obecné"                                 | 5   |
| 2.1.1   | Možnosti                                        | 5   |
| 2.2 Z   | áložka "Práva"                                  | 6   |
| 2.2.1   | Práva                                           | 6   |
| 2.2.2   | Nahradit práva ostatním ovládacím prvkům        | 6   |

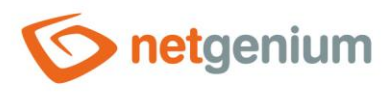

# 1 Základní informace

### 1.1 Popis ovládacího prvku

Space je grafický oddělovač s horizontální linií nebo bez.

## 1.2 Vytvoření nového ovládacího prvku

Nový space je možné vytvořit následujícím způsobem z editačního formuláře pomocí toolbaru s ovládacími prvky:

- Nejdříve se kliknutím myši v editačním formuláři určí pozice, na kterou má být nový space umístěn. Tím dojde ke zvýraznění vybrané pozice šedou horizontální linií. Následně stačí v toolbaru editačního formuláře kliknout na položku "Space", v nově otevřeném dialogu vyplnit atributy nového ovládacího prvku, a následně uložit. Tím dojde k vložení nového space na předem vybrané místo editačního formuláře.
- Nedojde-li před vložením nového space k určení požadované pozice, bude nový space vložen na konec editačního formuláře.

## 1.3 Editace nebo smazání ovládacího prvku

- U každého existujícího ovládacího prvku se po jeho levé straně v editačním formuláři zobrazuje ikona tužky, která slouží pro změnu nastavení ovládacího prvku nebo jeho smazání.
- Jednotlivé ovládací prvky mohou být v editačním formuláři vertikálně přesouvány metodou Drag&Drop. Přesunutí spočívá v chycení ovládacího prvku nejlépe za jeho název umístěný v levém sloupci editačního formuláře, a následném tažení až na požadované místo v editačním formuláři.
- Z bezpečnostních důvodů je důležité mít povolenou funkci přesouvání ovládacích prvků pomocí zaškrtávacího pole "Drag&Drop" umístěného nad toolbarem s ovládacími prvky. Při každém přihlášení do aplikace je toto pole nezaškrtnuté.

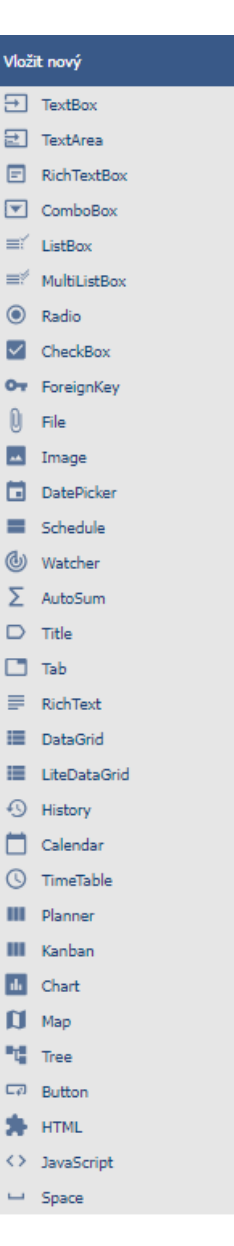

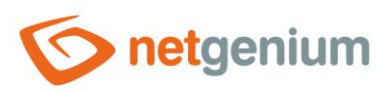

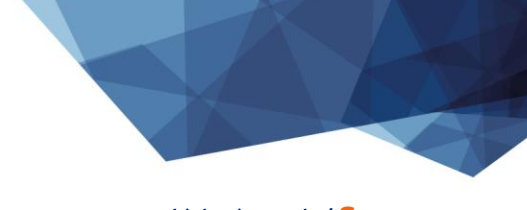

Ovládací prvek / Space

# 2 Seznam záložek v dialogu nastavení ovládacího prvku

| Obecné | Nastavení obecných vlastností |  |  |
|--------|-------------------------------|--|--|
| Práva  | Nastavení práv                |  |  |

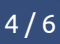

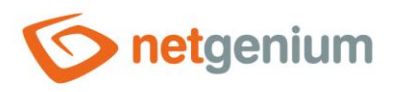

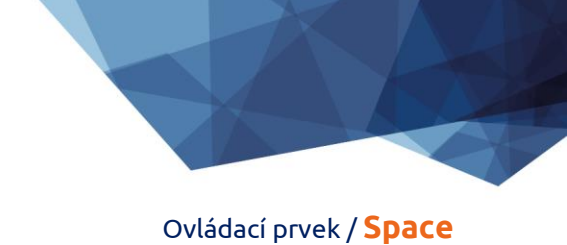

# 2.1 Záložka "Obecné"

| Obecné | Práva   |                                 |        |        |
|--------|---------|---------------------------------|--------|--------|
|        | Možnost | i 🗌 Zobrazit horizontální linii |        |        |
|        |         |                                 | Uložit | Smazat |

### 2.1.1 Možnosti

- Zobrazit horizontální linii
  - Zaškrtnutí tohoto pole určuje, zda má být součástí grafického oddělovače také horizontální linie.

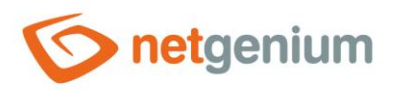

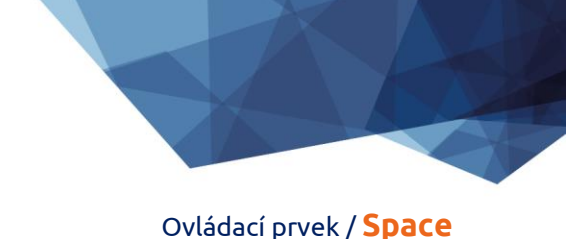

# 2.2 Záložka "Práva"

| Obecné <b>Práva</b>             |                             |             |         |        |        |
|---------------------------------|-----------------------------|-------------|---------|--------|--------|
| Práva                           | Dostupné                    |             | Zvoleno |        |        |
|                                 | External Users<br>Anonymous | »<br>><br>< | Users   | * * *  |        |
| Nahradit práva                  | Zobrazit                    |             |         |        |        |
| ostatním<br>ovládacím<br>prvkům |                             |             |         |        |        |
|                                 |                             |             |         | Uložit | Smazat |

#### 2.2.1 Práva

 Práva definují seznam uživatelských skupin a uživatelů, kteří mají oprávnění na zobrazení ovládacího prvku v editačním formuláři.

#### 2.2.2 Nahradit práva ostatním ovládacím prvkům

- Funkce "Nahradit práva ostatním ovládacím prvkům" slouží pro sjednocení práv v rámci celého editačního formuláře u ovládacích prvků, které spolu z pohledu práv souvisí.
- Díky odkazu "Zobrazit..." je možné zobrazit seznam všech ovládacích prvků v editačním formuláři včetně nastavení práv těchto ovládacích prvků. U každého ovládacího prvku je zobrazeno zaškrtávací tlačítko, kterým je možné ovládací prvek vybrat. Při uložení ovládacího prvku se následně nastaví stejná práva i těmto vybraným ovládacím prvkům.
- Alternativou pro sjednocení práv v rámci celého editačního formuláře je zobrazení reportu dostupného ze záložky "Práva podřízených objektů" v nastavení editačního formuláře.